# 「ウイングス Club」入会手続きについて

ウイングス Club(ぴあ Gettii)への入会方法について説明いたします。 ※画面はテスト画面を使用しているため、実際とは異なる場合があります。 ※スマートフォンの画面を用いて説明しているため、PC の場合はレイアウトがやや異なりますが、同じ内容が表示されます ので、適宜読み替えての手続きをお願いいたします。

### 会員登録方法

ウイングス Club は、ぴあ Gettii(ぴあゲッティ)のシステムを利用して会員管理とチケット販売を行っております。 以下の通り、会員登録をお願いいたします。

#### はじめに

群馬グリーンウイングス公式ファンクラブ会員規約をご確認・ご同意の上、「承諾します」にチェックを入れて「手続きページに進む」 をクリックしてください。

| 手続きページに進む |  |
|-----------|--|
| 于就さペーンに進む |  |

※クリック後、会員登録画面に移ります。

### <u>1. 会員登録/入会</u>

ご希望の会員種別から「会員登録/入会」をクリックしてください。

※会員種別の選択はお間違えないようご注意ください。

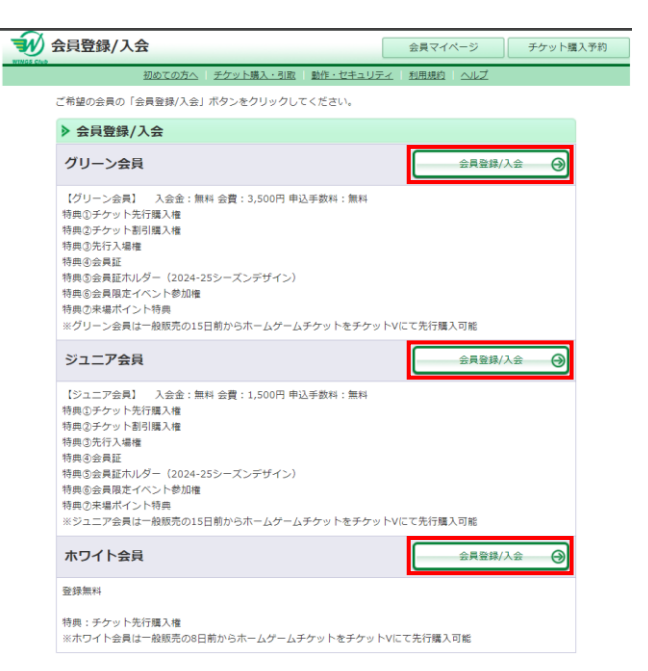

### 2. 会員情報の入力

お客様の情報を入力してください。

※入力画面の「※」のついている項目は、入力必須項目となります。

▼メールアドレス認証

※メールアドレスには認証が必要です。下記の手順に沿って認証をおこなってください。
①お客様のメールアドレスを入力してください(確認のため同じメールアドレスを2回入力してください)。
②メールアドレス欄の下の「確認コードをメール送信」ボタンをクリックしてください。

| お客様情報 【「※」は入力必須項目です。】                                                                                                    |                       |  |
|----------------------------------------------------------------------------------------------------|-----------------------|--|
| メールアドレス ※                                                                                                    |                       |  |
| <b>半角</b> 例 gettarou@e-get.jp                                                                                                   | ①メールアドレス<br>を入力       |  |
| 確認のためメールアドレスを再度入力してください。<br>blackramstokyo@e-get.jp からのメールを受信許可してください。<br>hostmaster@ www@ spam@などの特殊なアドレスはメールが届かな<br>い場合があります。 |                       |  |
| 確認コードをメール送信                                                                                                    | ②メールアドレスの<br>入力後、クリック |  |
| メールアドレス入力後、ボタンを押してくだ                                                                                                    | さい。                   |  |

③入力した①のメールアドレスに、「メールアドレス確認コード」のメールが届きます。

④確認コードを「メールアドレス確認コード」入力欄に入力してください。

⑤「確認コードの認証」ボタンをクリックしてください。

| お客様情報 【「※」は入力必須項目です。】                                                  |
|------------------------------------------------------------------------|
| メールアドレス ※                                                              |
|                                                                        |
| 半角 例 gettarou@e-get.jp                                                 |
|                                                                        |
| 確認のためメールアドレスを再度入力してください。<br>blackramstokyo@e-get in からのメールを受信許可してください。 |
| hostmaster@ www@ spam@などの特殊なアドレスはメールが届か                                |
| い場合があります。                                                              |
| 確認コードをメール送信                                                            |
|                                                                        |
| 確認コードを送信しました。メール内に記載の確認コードを下の欄に                                        |
| 力し、確認コードの認証ボタンをクリックしてください。                                             |
| ※数分たってもメールが届かない場合は、メールアドレスが正しいが<br>認いただき、再度確認メールを送信してください。             |
|                                                                        |
| メールアドレス確認コード ※                                                         |
|                                                                        |
|                                                                        |
| 届いたメールに記載され                                                            |
| いる確認コードを入力し                                                            |
| クリック                                                                   |

▼お客様情報の入力

お名前、性別、生年月日、住所、電話番号等のお客様情報を正しく入力してください。

※ウイングス Club より、入会特典グッズをお送りするため等に使用いたしますので、郵便物が届くように正しい情報の ご記入をお願いします。

▼メール送信可否の選択

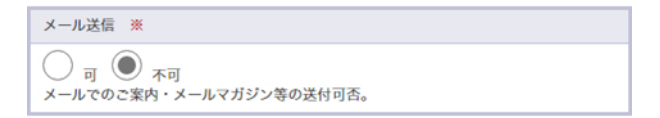

「不可」を設定すると、お得なクーポン等の情報も含めてご案内が届かなくなるため、ご注意ください。 ※「不可」を設定した方にも、大切なお知らせにつきましてはメールをお送りする場合があります。 ※「不可」の設定をされていても、チケット購入時などの控えのメールは送付されます。

# 3.入会金·会費支払方法

グリーン会員、ジュニア会員をご希望のお客様は入会金・会費支払方法を選択してください。「クレジットカード」か「セ ブン-イレブン」のいずれかになります。

※ホワイト会員をご希望のお客様は、こちらの入選択画面は出てきません。

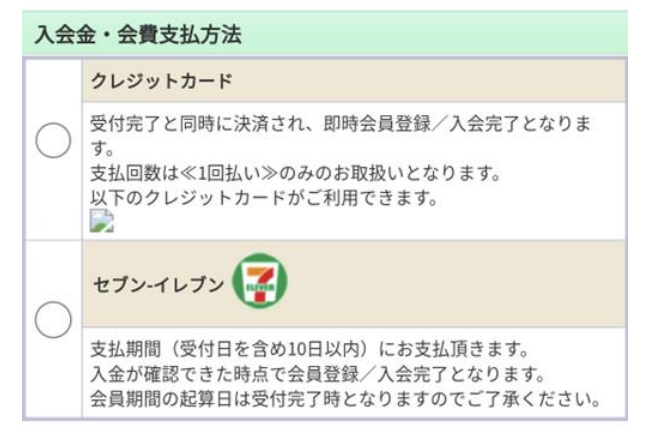

# 4.利用規約に同意

必須項目を入力後、「利用規約」(こちらは、ぴあ Gettii システムの利用規約になります)のご確認・ご同意の上、 「利用規約に同意する」にチェックして、「次へ進む」ボタンをクリックしてください。

| 利用規約 【入力必須項目です。】                                          |
|-----------------------------------------------------------|
| 利用規約をお読みいただき、同意いただける方は、画面下部の【利用<br>規約に同意する】にチェックを入れてください。 |
| 利用規約を読む 必ずご確認ください                                         |
| ✓利用規約に同意する<br>(ご同意いただけない場合は、以降の手続きができません。)                |
| 次へ進む 🕥                                                    |
| ● 登録手続きを中止する                                              |

#### 5. お客様情報の確認

入力内容に問題がないかご確認ください。

### 6. 入会金·会費支払方法

### ▼グリーン会員、ジュニア会員をご希望のお客様

・クレジットカード決済をご希望のお客様

「カード情報を入力する」ボタンをクリックし、「お支払情報入力画面」でクレジットカード情報を入力し、「お支払い を確定する」ボタンをクリックしてください。受付完了と同時に決済され、即時会員登録/入会完了となります。 ※支払回数は«1回払い»のみのお取扱いとなります。

※クレジットカードは JCB、Visa、Mastercard、American Express がご利用できます。

| 入会金・会費支払方法                         |                                       |  |
|------------------------------------|---------------------------------------|--|
| 支払方法                               |                                       |  |
| <b>クレジットカード</b><br>受付完了と同時に決済され、即時 | 寺会員登録/入会完了となります。                      |  |
| ご請求金額                              | 0,000円                                |  |
| カード<br>(テ) 前の<br>の<br>登録手新         | 青報を入力する <b>④</b><br>ページへ戻る<br>売きを中止する |  |

#### ・セブン-イレブン決済をご希望のお客様

「登録/入会する」ボタンをクリックすると、会員登録/入会受付が完了となります。お支払期間(受付日を含め 10日以内)にお手続きをお願いいたします。ご入金が確認できた時点で会員登録/入会完了となります。 ※お支払手続きの際に必要な「支払コード」はメールにて送付されます。再発行はいたしかねますので、お支払が完 了するまで大切に保管してください。

| 入会金・会費支払方法                                                                  |        |  |
|-----------------------------------------------------------------------------|--------|--|
| 支払方法                                                                        |        |  |
| <b>セブン-イレブン</b><br>支払期間(受付日を含め10日以内)にお支払頂きます。<br>入金が確認できた時点で会員登録/入会完了となります。 |        |  |
| ご請求金額                                                                       | ○,○○○円 |  |
| 登録/入会する ④   ⑥ 前のページへ戻る   ⑧ 登録手続きを中止する                                       |        |  |

# ▼ホワイト会員をご希望のお客様

「登録/入会する」ボタンをクリックすると、会員登録/入会完了となります。

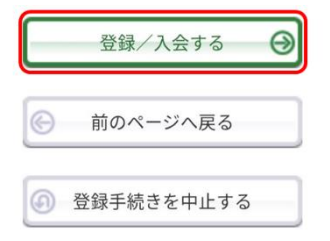